# iReceivables

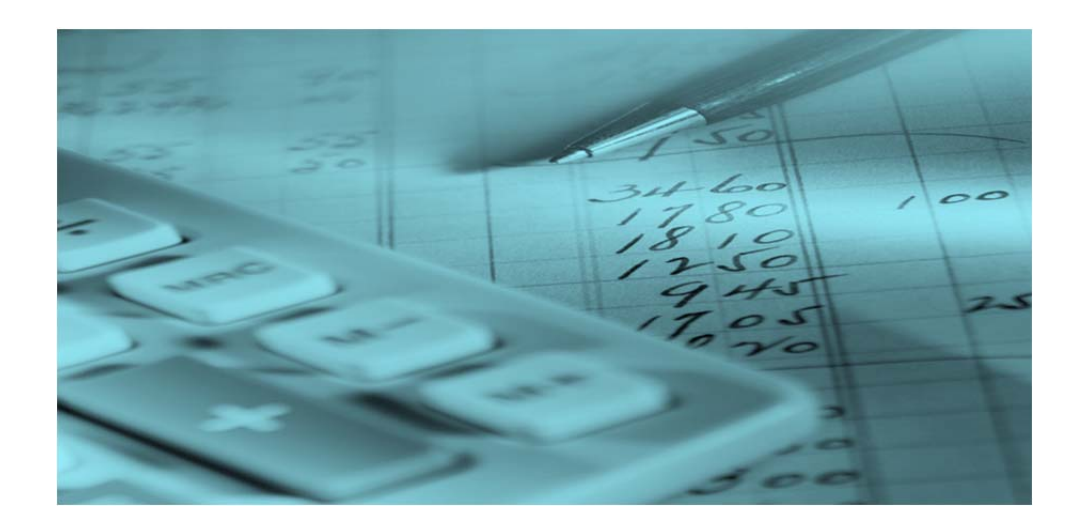

# **Tutorial**

January, 2013

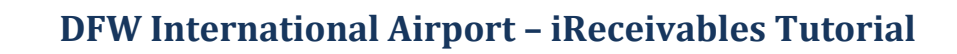

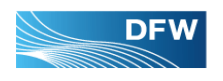

# **TABLE OF CONTENT**

| What is iReceivables     | 2  |
|--------------------------|----|
| Getting Started          | 2  |
| iReceivables Homepage    | 4  |
| Login                    | 5  |
| Navigating iReceivables  | 7  |
| Main Menu                | 7  |
| View and Manage Invoices | 8  |
| Account Details          | 9  |
| How to Change Password   | 12 |
| Contact Information      | 13 |

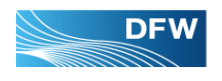

# WHAT IS iRECEIVABLES?

iReceivables is a web-based, self-service Oracle application that provides customers secure access to invoices with a standard web browser. Customers can use iReceivables to view their own account information, print transactions, and contact DFW Accounts Receivable specialists with questions or comments.

# **GETTING STARTED**

iReceivables can be accessed using two methods:

- 1. Open Internet Explorer.
- 2. In the address box, type the following: <u>http://www.dfwairport.com/concessions/ireceivables/index.php</u> or
- 3. In the address box, type <u>http://www.dfwairport.com</u>

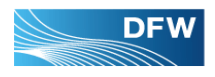

## DFW International Airport - iReceivables Tutorial

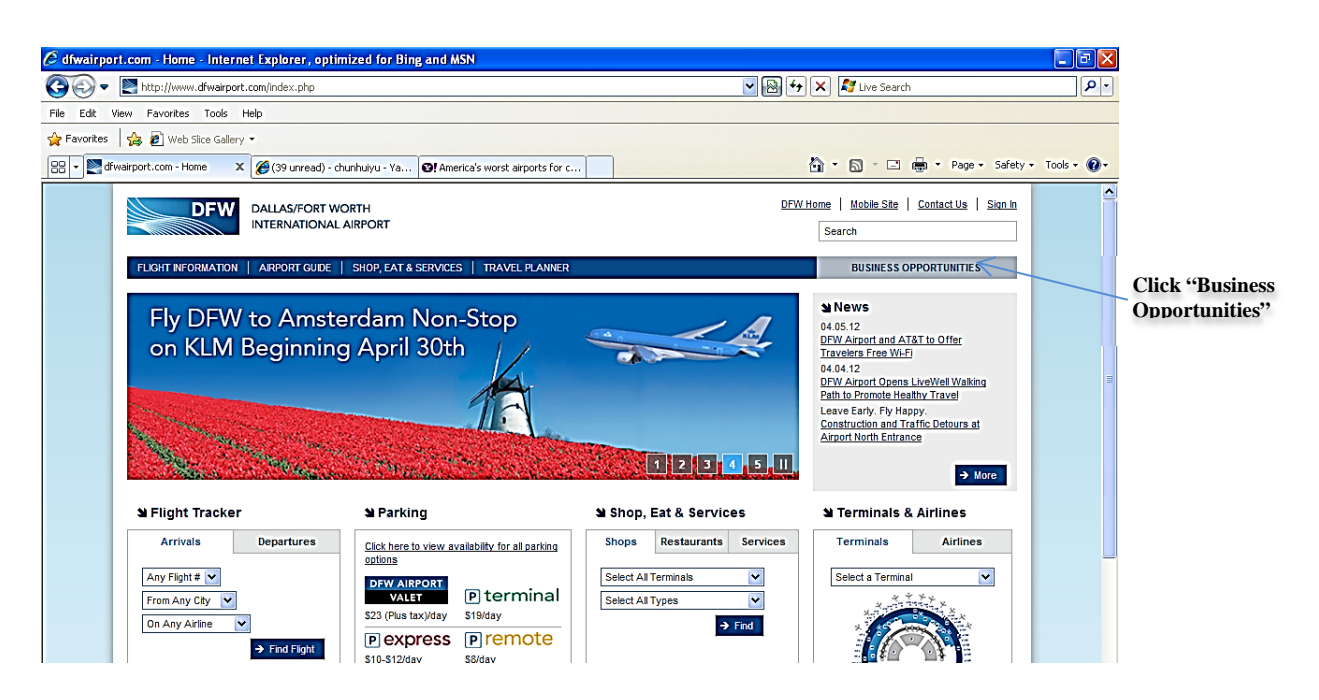

## 4. Select "Business Opportunities" from top right of the screen.

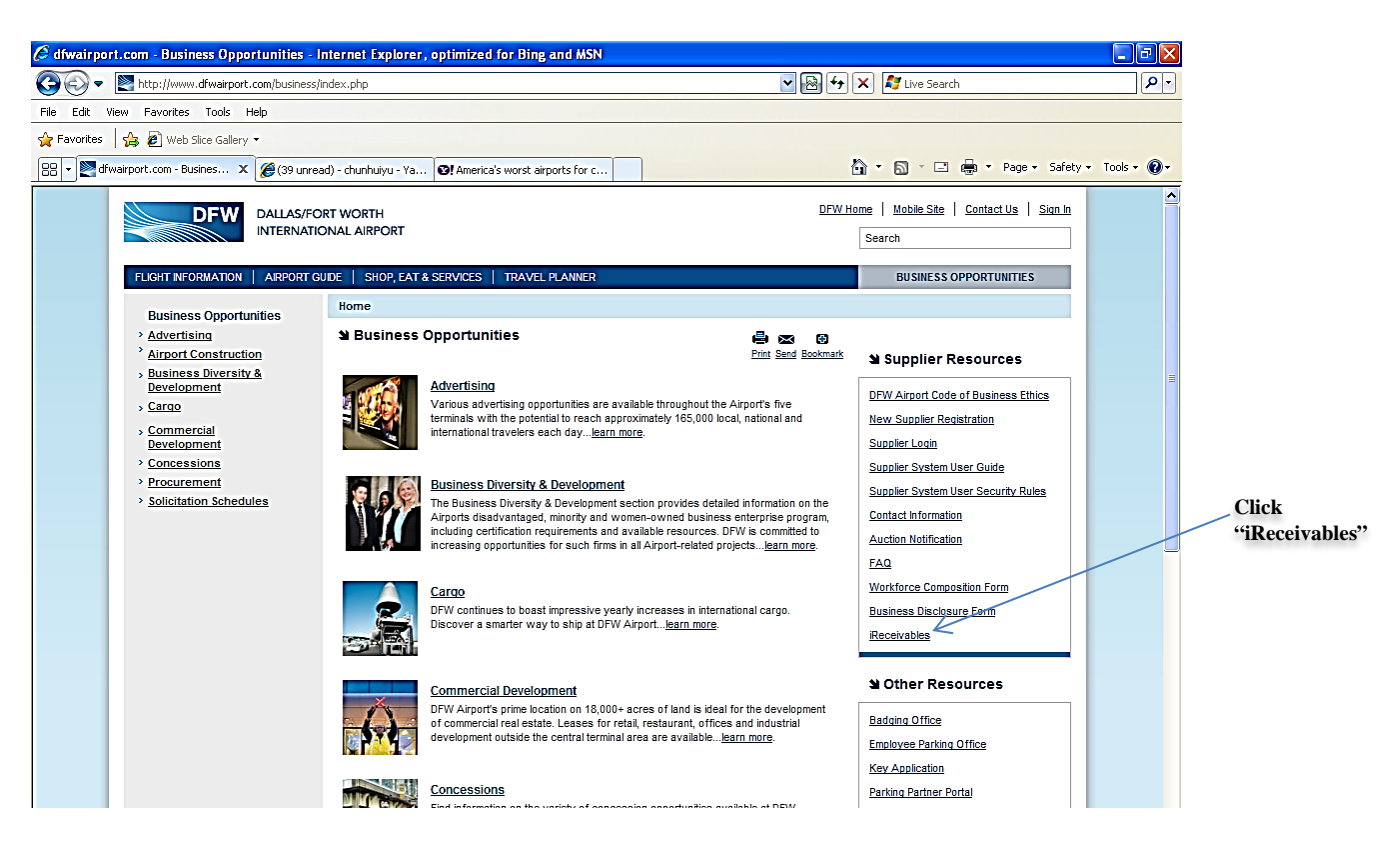

5. Select "iReceivables"

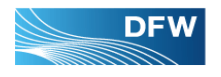

## **iReceivables Homepage**

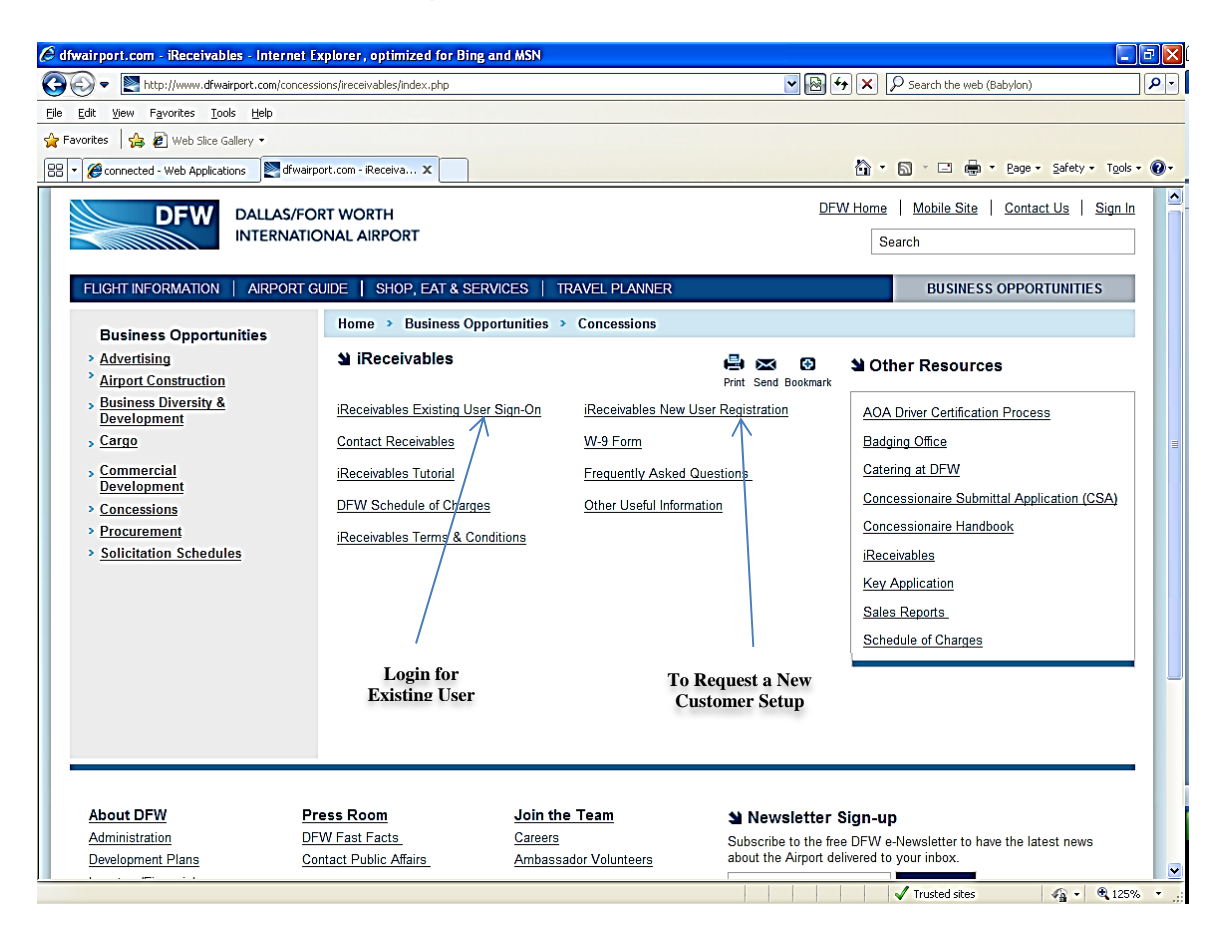

- 6 If you are a new user and need to setup an iReceivables account, you can click "iReceivables New User Registration" and follow the steps. You can also send an email request to <u>dfwacctrec@dfwairport.com</u>
- 7 If you are an existing user and already have a user name and password, you can access your account information by clicking on "iReceivables Existing User Sign-On"

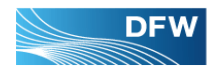

# iReceivables Login

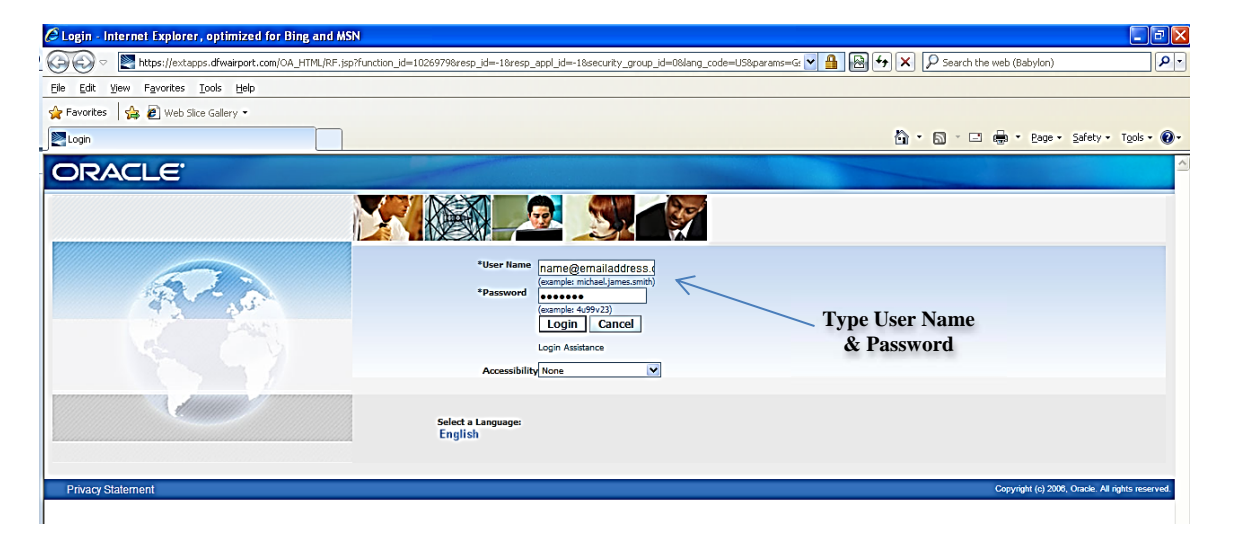

#### Enter your User Name and Password.

- User name is usually an email address.
- Password is case sensitive.
- Account will be locked if inactive for 30-days.

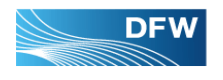

# **NAVIGATING iRECEIVABLES**

# iReceivables Main Menu

| 🖉 Oracle Applications Home Page - Internet Explorer, optimized for B | ing and MSN                                                             |                                                                                    |                                             |
|----------------------------------------------------------------------|-------------------------------------------------------------------------|------------------------------------------------------------------------------------|---------------------------------------------|
| COO - E http://oerp501.dfwairport.com:8023/OA_HTML/OA.jsp?OAFunc=OA  | HOMEPAGE#                                                               | 💌 🗟 🗲 🗙 🔎 Search the web                                                           | (Babylon)                                   |
| Ele Edit View Favorites Tools Help                                   |                                                                         |                                                                                    |                                             |
| 😭 Favorites 🛛 🚔 🔊 Web Slice Gallery 👻                                |                                                                         |                                                                                    |                                             |
| Cracle Applications Home Page                                        |                                                                         | 🛍 • 🗟 · 🗆 🖶                                                                        | • Page • Safety • Tools • 🕢 •               |
| ORACLE' E-Business Suite                                             |                                                                         | 😼 Favorites 🕶 🛛 Logout P                                                           | references Help                             |
| Enterprise Search All                                                |                                                                         | Go Search Re                                                                       | sults Display Preference<br>@DFWAIRPORT.COM |
| Oracle Applications Home Page                                        |                                                                         |                                                                                    |                                             |
|                                                                      |                                                                         |                                                                                    |                                             |
| Main Menu                                                            | Worklist                                                                |                                                                                    |                                             |
| Personalize                                                          |                                                                         |                                                                                    | Full List                                   |
| 🕀 🗀 iReceivables Account Management                                  | From Type                                                               | Subject                                                                            | Sent V Due                                  |
|                                                                      | iReceivables Notification<br>Workflow (Account<br>Request)              | Your iReceivables Account Request<br>353 for Christina Dadamo has been<br>approved | 14-Jan-2013                                 |
| Expand to view<br>options                                            | ✓TIP <u>Vacation Rules</u> - Redire ✓TIP <u>Worklist Access</u> - Speci | ct or auto-respond to notifications.<br>Ty which users can view and act upon you   | ur notifications.                           |
|                                                                      |                                                                         |                                                                                    |                                             |

1. After logged in to your account, you can view the options of how to manage your account by expanding "iReceivables Account Management" folder

| rprise Search All                  |                               | Go Search Res                         | ults Display Preferen                                                                                            |
|------------------------------------|-------------------------------|---------------------------------------|----------------------------------------------------------------------------------------------------|
|                                    |                               | Logged In As CDADAMO                  | ODEWAIRPORT.CO                                                                                                   |
| cle Applications Home Page         |                               |                                       |                                                                                                    |
| ne Applications nome r age         |                               |                                       |                                                                                                    |
|                                    |                               |                                       |                                                                                                    |
| Aain Menu                          | Westlick                      |                                       |                                                                                                    |
|                                    | WORKIISU                      |                                       |                                                                                                    |
| Personalize                        |                               |                                       |                                                                                                    |
| T CISONAII2C                       |                               |                                       | Full List                                                                                                    |
| 😑 🛅 Receivables Account Management | From Type                     | Subject                               | Sent V Due                                                                                                    |
| Customor Accord                    | iReceivables Notification     | Your iReceivables Account Request     | 14-Jan-2013                                                                                                    |
|                                    | Workflow (Account             | 353 for Christina Dadamo has been     | and the second second second second second second second second second second second second second second second |
| Manage Customer Account Access     | Request)                      | approved                              | f                                                                                                    |
|                                    | TIP Vacation Rules - Redirect | or auto-respond to notifications.     |                                                                                                    |
|                                    | TIP Worklist Access - Specify | which users can view and act upon you | r notifications.                                                                                                 |
|                                    |                               |                                       |                                                                                                    |
| Manage Multiple                    |                               |                                       |                                                                                                    |
|                                    |                               |                                       |                                                                                                    |

2. If you want to manage multiple accounts under one login, you can do so by clicking "Manage Customer Account Access".

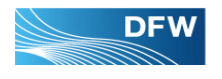

# View and Manage Invoices

| Enterprise Search All                                        |              |                                                            | Go Search Re                                                                       | sults Display I | Preference |
|--------------------------------------------------------------|--------------|------------------------------------------------------------|------------------------------------------------------------------------------------|-----------------|------------|
| Dracle Applications Home Page                                |              |                                                            | Logged In As CDADAMO                                                               | @DFWAIRP        | ORT.COM    |
| Main Menu                                                    | Wor          | klict                                                      |                                                                                    |                 |            |
| Personalize                                                  | WOI          | KIISt                                                      |                                                                                    | Ful             | List       |
| Receivables Account Management                               | From         | Туре                                                       | Subject                                                                            | Sent 🗸          | Due        |
| <u>Customer Access</u> <u>Manage Customer Account Access</u> |              | iReceivables Notification<br>Workflow (Account<br>Request) | Your iReceivables Account Request<br>353 for Christina Dadamo has been<br>approved | 14-Jan-201      | 13         |
| Click Here to                                                | €TIF<br>STIF | Vacation Rules - Redirect<br>Worklist Access - Specify     | or auto-respond to notifications.<br>which users can view and act upon you         | ur notification | s.         |
| Manage Account                                               |              |                                                            |                                                                                    |                 |            |

1. Click "Customer Access" link to begin to view and manage your account activities.

| 🖉 Customer Search - Win | dows Internet Explorer               |                           |                         |                         |                               |                            |                                            | 1 a ×           |             |
|-------------------------|--------------------------------------|---------------------------|-------------------------|-------------------------|-------------------------------|----------------------------|--------------------------------------------|-----------------|-------------|
| 🕥 🕤 🗢 💽 https://bu      | us-tst-vip.dfwairport.com/OA_HTML/OA | .jsp?_rc=ARIINTERNALPAGE8 | k_ri=222&OAPB=ARI_P     | ROD_BRAND_TEXT&_ti=17   | 7652881 💌 😵 Certificate Error | 🗟 👉 🗙 🔁 Bing               |                                            | P -             |             |
| Ele Edit View Favorite  | es Iools Help                        |                           |                         |                         |                               |                            |                                            |                 |             |
| 🖕 Favorites 🛛 👍 🚬 Logi  | in 🚬 Receivables Self Service Po     | Receivables Self Service  | Po 🚬 dfwairport.ci      | om - Home 🔁 Suggested : | Sites 🔹 🙋 Free Hotmail 🙋 W    | 'eb Slice Gallery 🔻        |                                            |                 |             |
| Customer Search         |                                      |                           |                         |                         |                               | 🙆 • 🗟 • 🗆 🖷                | a • Page • Safety • Tools • 🌘              | )- <sup>»</sup> |             |
| ORACLE                  | Bill Management                      |                           |                         |                         |                               |                            |                                            | <b>_</b>        |             |
|                         |                                      |                           |                         | 🔒 Navigator 👻 🕻         | Favorites 🔻 🛛 C               | ontact Us Transaction List | Home Logout Preferences                    |                 |             |
| Customers               |                                      |                           |                         |                         |                               |                            |                                            |                 |             |
| Search                  |                                      |                           |                         |                         |                               |                            |                                            |                 |             |
| Courtement              |                                      |                           | 60                      |                         |                               |                            |                                            |                 |             |
| Show All Sites          |                                      |                           | 00                      |                         |                               |                            |                                            |                 |             |
|                         |                                      |                           |                         |                         |                               |                            |                                            |                 |             |
| Customer Name           | Customer Number                      | Organization              | Address                 | Address Type            | Primary Contact               | Contact Phone              | Account Summary                            |                 |             |
| Fred's Bar and Grill    | 00009861                             | All Organizations         | All Locations           |                         | Chris Dadamo                  | 214-6367402                | 00                                         |                 |             |
| TIP You can view an a   | account only if the Address is 'All  | Locations' or the Address | s Type includes 'Bill " | То'.                    |                               |                            |                                            |                 | Click on th |
|                         |                                      |                           |                         |                         |                               |                            |                                            | E               | veglass Ico |
|                         |                                      | Cor                       | ntact Us Transactio     | on List Home Logout     | Preferences                   |                            |                                            |                 |             |
| Privacy Statement       |                                      |                           |                         |                         |                               | Co                         | pyright (c) 2006, Oracle. All rights reser | ved.            |             |
|                         |                                      |                           |                         |                         |                               |                            |                                            |                 |             |
|                         |                                      |                           |                         |                         |                               |                            |                                            |                 |             |

2. Click on to the eyeglass icon under the "Account Summary" to see account details. Some customers may have multiple locations, you must click the top eyeglass with "All Locations" listed under "Address" column.

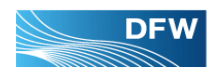

|                                                           | 🖉 Account Summary - Internet Explorer, optimiz                                                                                                    | red for Bing and MSN                                                       |                                                                                                    |
|-----------------------------------------------------------|----------------------------------------------------------------------------------------------------|----------------------------------------------------------------------------|----------------------------------------------------------------------------------------------------|
|                                                           | COO - E http://oerp501.dfwairport.com:8023/OA                                                                                                    | _HTML/OA.jsp?_rc=ARIHOMEPAGE&_ri=222&Ircustomerid={!!25C31Ly9ajO8gLq5ZhkkU | 2):                                                                                                    |
|                                                           | <u>File Edit Vi</u> ew F <u>a</u> vorites <u>T</u> ools <u>H</u> elp                                                                                                    |                                                                            |                                                                                                    |
|                                                           | 🖕 Favorites 🛛 🚔 🙋 Web Slice Gallery 🔹                                                                                                    |                                                                            |                                                                                                    |
|                                                           | Account Summary                                                                                                    |                                                                            | 🛐 🔹 🔊 🕆 🖃 🖶 💌 Bage 🔹 Safety 🕶 Tools 🔹 🔞 🕶                                                                                                    |
|                                                           | Dalas/Fort Worth International Arport Board-Fro<br>Home Account Requests                                                                                                    | nent<br>ed's Bar and Gril-00009861-0001-32582                              | Ć<br>Ĉonta<br>Us                                                                                                    |
| Overdue                                                   | Account Summary                                                                                                    |                                                                            | © Related Information                                                                                                    |
| Balance                                                   | Currency USD 🗸 Go                                                                                                    |                                                                            | Contact Accounts Receivables                                                                                                    |
|                                                           | Your Account Balance: USD 26,597.0                                                                                                    | 6 Click to display                                                         | If you need to contact DFW Accounts                                                                                                    |
| ļ                                                         | Overdue Receivables 22,457.86 ₽                                                                                                    | show Aging aging detail                                                    | dfwacctrec@dfwairport.com.                                                                                                    |
| Click the amount to<br>see unapplied —<br>payment, if any | Total Open Receivables     26,597.06       Open Payments     0.00       Unappled Credit Memos     0.00       Account Balance     26,597.06       Pending Credit Requests     0.00       Remaining Guarantee     0.00       • Statement Download       • Dispute Status |                                                                            | FAQs  Questions and Answers All Invoices are sent to Your Email Address from: einvoice@dfwairport.com (check your spam box). If you do not receive invoices please email us for assistance at dfwacctrec@dfwairport.com. Change of Address If you would like to change your email address or physical address please email |
|                                                           |                                                                                                    |                                                                            | krodriguez@dfwairport.com.                                                                                                    |
|                                                           |                                                                                                    |                                                                            | Onen Bermante                                                                                                    |
|                                                           |                                                                                                    |                                                                            |                                                                                                    |
|                                                           |                                                                                                    |                                                                            | <ul> <li>If you have questions regarding Open<br/>Payments or Application of Funds, please<br/>email <u>mquillen@dfwairport.com</u>.</li> </ul>                                                                                                    |
|                                                           |                                                                                                    |                                                                            |                                                                                                    |
| ſ                                                         | Done                                                                                                    |                                                                            | 🗸 🗸 Trusted sites                                                                                                    |

- 3. Once you are in "Account Summary" page, you will be able to view the following:
  - **A.** Account Balance including open and overdue invoices. Click the amount to see account details (see Figure A)
  - **B.** Open Payments payments not yet posted. Click on the amount to see unapplied payment information.
  - **C.** Overdue Receivables click on the overdue amount to display overdue invoice(s)
  - **D.** Show Aging click on "Show Aging" to display aging status.

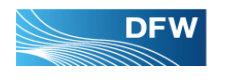

# Figure A – Account Details

| 🖉 Account Details - Internet Explorer, optimized for Bing and MSN                                                                                                    |                                                        |                |                  |                                                     |                         |                             |
|----------------------------------------------------------------------------------------------------|--------------------------------------------------------|----------------|------------------|-----------------------------------------------------|-------------------------|-----------------------------|
| COO V E http://oerp501.dfwairport.com:8023/OA_HTML/OA.jsp?_rc=ARIA                                                                                                    | ACCTDETAILSPAGE&_ri=2                                  | 22&Iraccountst | atus_ext=OPEN&Ir | custom 💌 🗟 😽                                        | 🗙 🔎 Search the web (Ba  | ibylon)                     |
| Eile Edit View Favorites Tools Help                                                                                                    |                                                        |                |                  |                                                     |                         |                             |
| 🙀 Favorites 🛛 🚖 🔊 Web Slice Gallery 🔻                                                                                                    |                                                        |                |                  |                                                     |                         |                             |
| C Account Details                                                                                                    |                                                        |                |                  |                                                     | 🔄 • 📾 · 🖻 🖶 •           | Page • Safety • Tools • 🕢 • |
| Dalas/Fort Worth International Airport Board-Fred's Bar and Gril-00                                                                                                    | 009861-0001-3258                                       | 2              |                  | ń                                                   | Navigator 🔻 🕒 Fav       | Conta<br>orites ▼ Us        |
| Home Account Requests                                                                                                    |                                                        |                |                  |                                                     |                         |                             |
| Account Details                                                                                                    |                                                        |                |                  |                                                     |                         |                             |
| Account Balance: 26,597.06                                                                                                    |                                                        |                |                  |                                                     |                         |                             |
| Search                                                                                                    |                                                        |                |                  |                                                     |                         |                             |
| Status     Open/pending     ✓       Any Status     Cosed       Open/pending     Open/pending       Overdue     Overdue       31-60 Days Past Due     G1+ Days Past Due       Total Transactions:     Dispute     Add to Transaction List | USD V<br>Al Transactions<br>al Amount 28,600.<br>Print | 41             |                  | lick to display<br>nvoice detail<br>Total Remaining | Amount <b>26,597.06</b> |                             |
| Select Organization Tran                                                                                                    | isaction Type                                          | Status         | Date 🔻           | Due Date                                            | <b>Original Amount</b>  | Remaining Amount            |
| Dallas/Fort Worth International Airport Board 1318                                                                                                    | <u>33163</u> Invoice                                   | Overdue        | 11-Jan-2013      | 16-Jan-2013                                         | 22,457.86               | 22,457.86                   |
| Dallas/Fort Worth International Airport Board 1318                                                                                                    | B3166 Invoice                                          | Open           | 11-Jan-2013      | 31-Jan-2013                                         | 335.79                  | 335.79                      |
| Dallas/Fort Worth International Airport Board                                                                                                    | B3162 Invoice                                          | Open           | 11-Jan-2013      | 31-Jan-2013                                         | 807.82                  | 807.82                      |
| Dallas/Fort Worth International Airport Board                                                                                                    | B3167 Invoice                                          | Open           | 11-Jan-2013      | 31-Jan-2013                                         | 4,998.94                | 2,995.59                    |
| Recalculate Selected Transactions                                                                                                    |                                                        | Origi          | inal Amount      | (1) <b>(</b>                                        | Remaining Amount        |                             |
| Template     All Transactions Header       Export                                                                                                    | Lo                                                     | cale Englis    | h:United States  | ; (*) ¥                                             | Format                  | ITML 💌                      |
| Home Account Rec                                                                                                    | quests Contact Us                                      | Transactio     | n List Home      | Logout Preferen                                     | ces                     | <b>∨</b>                    |
| <                                                                                                    |                                                        |                |                  |                                                     |                         |                             |
|                                                                                                    |                                                        |                |                  |                                                     | Trusted sites           | 🖓 🔹 💐 110% 🔹 🛒              |

- The above screen is "Account Details". Transaction numbers are the same as invoice numbers. By clicking a specific transaction number, you will see that specific invoice information such as invoice description (see Figure A1).
- From here, you can also research payment history on open/closed invoices (see Figure A2)

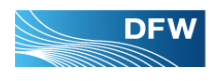

# **Figure A1 – Invoice Information**

| C Transaction                                                   | n 13183163 - Internet Explorer, optimized for Bing and MSN                                                                                                    |                                 |                      |
|-----------------------------------------------------------------|----------------------------------------------------------------------------------------------------|---------------------------------|----------------------|
| <b>G</b> - e                                                    | 😰 http://oerp501.dfwairport.com:8023/0A_HTML/OA.jsp?_rc=ARITRANSACTIONDETAILSPAGE8_ri=2228Jrcustomertrxid=%78H4K0YPKh2Zb26EVC205x.SA%77 🔽 🗟 ఈ 🗙 🔎 Search the v                                                                                                    | veb (Babylon)                   |                      |
| Eile Edit Yiew                                                  | w Favorites Iools Help                                                                                                    |                                 |                      |
| 👷 Favorites 💡                                                   | 🐅 🔊 Web Slice Gallery 🛨                                                                                                    |                                 |                      |
| Fransaction 13                                                  | 13183163                                                                                                    | 🖶 🔹 Page 🔹 Safety 🔹 Tools 🔹 🔞 🔹 |                      |
| Dallas/Fort Wort                                                | CLC Bill Management<br>rth International Arport Board-Fred's Bar and Gril-00009861-0001-32582    Contact Transact<br>Us List                                                                                                    | on<br>Home Logout Preferences   |                      |
| Home Accou                                                      | International Action Control Control C |                                 |                      |
| Home >                                                          | 163                                                                                                    |                                 |                      |
|                                                                 | Printable Page Print Preview Disp                                                                                                    | ute Activities Export           |                      |
| Invoice Infor                                                   | ormation                                                                                                    |                                 |                      |
| ORAG                                                            | ele                                                                                                    |                                 |                      |
| Bill To:<br>Fred's Bar and G<br>1234 Joly Lane<br>BEDFORD, TX 7 | Gril Invoice Number Click to print a copy of this invoice of this invoice of this invoice of this invoice of this invoice 13/23/63                                                                                                    | d include remittance copy with  |                      |
| Remit To:                                                       | Biling Date                                                                                                    |                                 |                      |
| Dallas/Ft Worth                                                 | h International Airport 11-Jan-2013<br>Customer Number                                                                                                    | Customer Location               |                      |
| DALLAS, TX 75                                                   | 00009861                                                                                                    | 0001                            |                      |
| Terms                                                           | Due Date                                                                                                    |                                 | Click to see applied |
| 5 NET                                                           | 16-Jan-2013 Quantita Chinand Unit D                                                                                                    | him Extended Amount             | payment information  |
| 1                                                               | Occupied         Operation         Operation <th< td=""><td>7.86 22,457.86</td><td>/</td></th<>                                                                                                    | 7.86 22,457.86                  | /                    |
| Special Instruct<br>DFW Payment T<br>received. Please           | uctions Terms: Net 20 Days from the invoice date. Monthly late fees are assessed on delinquent balances through the date payment a Total Total Total Total Total Total Total Total                                                                                                    | 22,457.86<br>22,457.86          |                      |
|                                                                 | Payments and Credits<br>Outstanding balance as of 22-Jan-2013<br>in USD                                                                                                    | 22:457.86                       |                      |
| Return to Accor                                                 | ount Detais Print able Page Print Preview Disp                                                                                                    | ute Activities Export           |                      |
| -                                                               | Home Account Requests ContactUs Transaction List Home Logout Preferences                                                                                                    | <b></b>                         |                      |
| Done                                                            | √ Trusted sk                                                                                                    | es 🦓 • 🔍 95% • 🚲                |                      |
|                                                                 |                                                                                                    |                                 |                      |

- The above "Invoice Information" screen displays more details on a selected invoice
- To print a copy of this invoice, click "Printable Page" button
- If this invoice is paid in full or partially paid, click on "Activities" button to see payment information

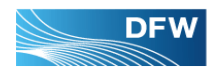

# **Figure A2 – Other Account Information**

|                | 🖉 Account Details - I                                                   | Internet Explorer, optimi                                        | zed for Bing and                   | I MSN                                                               |                                                              |                           |                                    |                              |                                   |
|----------------|-------------------------------------------------------------------------|------------------------------------------------------------------|------------------------------------|---------------------------------------------------------------------|--------------------------------------------------------------|---------------------------|------------------------------------|------------------------------|-----------------------------------|
|                | 🕞 🕞 🔻 🖻 http:                                                           | //oerp501.dfwairport.com:8023,                                   | /OA_HTML/OA.jsp?I                  | raccountstat                                                        | us_ext=OPEN&Search_Num                                       | ber=0&Iracctdtlst         | ype_ext=PAYMEI 💌 🗟 😽 🗙             | $\wp$ Search the web (Babyle | n) P-                             |
| -              | Eile Edit View Fav                                                      | orites <u>T</u> ools <u>H</u> elp                                |                                    |                                                                     |                                                              |                           |                                    |                              |                                   |
| -              | 🔆 Favorites 🛛 👍 🔊                                                       | Web Slice Gallery 👻                                              |                                    |                                                                     |                                                              |                           |                                    |                              |                                   |
|                | Account Details                                                         |                                                                  |                                    |                                                                     |                                                              |                           |                                    | • 🔊 - 🗆 🌧 • Ba               | ge • Safety • Tools • 🔞 •         |
|                | Dallas/Fort Worth Int                                                   | E Bill Managem<br>ernational Airport Board-Fr<br>Requests        | n <b>ent</b><br>ed's Bar and Grill | -00009861                                                           | -0001-32582                                                  |                           | 🙃 Navigator 🔻                      | Ravorites 🗸                  | Contact Transaction<br>Us List    |
|                | Account Details                                                         |                                                                  |                                    |                                                                     |                                                              |                           |                                    |                              |                                   |
|                | Open Payments: US                                                       | D 0.00                                                           | Una                                | applied Pay                                                         | ments: USD 0.00                                              |                           |                                    | On Account                   | Payments: USD 0.00                |
|                | Search                                                                  |                                                                  |                                    |                                                                     |                                                              |                           |                                    |                              |                                   |
|                | Status Clo<br>Any<br>Transaction Clos<br>⊕ Show More Se<br>1-31<br>31-1 | sed  Status sed In/pending r/due 0 Days Past Due 0 Days Past Due | Currency<br>ansaction Type         | USD Payments<br>All Receive<br>All Transa<br>Chargeba<br>Consolidat | ables<br>ables<br>ctions<br>cks<br>ted Billing Number<br>mos |                           | Select Transactio<br>Type          | n                            |                                   |
| Select Invoice | 61+<br>Total Trans Cur                                                  | Days Past Due                                                    | T(                                 | Guarantee                                                           | es a                                                         | •)                        | Total Remaining                    | Amount 0.00                  |                                   |
| Status         | Select All 3                                                            |                                                                  |                                    | Payments                                                            |                                                              |                           |                                    |                              |                                   |
|                | Organization<br>Dallas/Fort Worth Int                                   | ternational Airport Board                                        | Payment<br>1                       | Closed                                                              | 01-Dec-2012                                                  | Apply Date<br>14-Jan-2013 | Applied to Transaction<br>13183164 | Original Amount<br>(886.27)  | Remaining Amount<br>0.00          |
|                | Dallas/Fort Worth Int                                                   | ternational Airport Board                                        | 2                                  | Closed                                                              | 01-Dec-2012                                                  | 14-Jan-2013               | 13183165                           | (27,722.11)                  | 0.00                              |
|                | Dallas/Fort Worth Int                                                   | ternational Airport Board                                        | 3                                  | Closed                                                              | 01-Dec-2012                                                  | 14-Jan-2013               | 13183167                           | (2,003.35)                   | 0.00                              |
|                | Recalculate                                                             | Se                                                               | lected Transactio                  | ons                                                                 |                                                              | Original Am               | ount                               | Remaining Amount             |                                   |
|                |                                                                         | Template Payment He                                              | ader 💌                             |                                                                     | Locale                                                       | English:United            | d States (*) 🔽                     | Format HTMI                  | . 💌                               |
|                |                                                                         | Export                                                           |                                    |                                                                     |                                                              |                           |                                    |                              |                                   |
|                |                                                                         |                                                                  |                                    |                                                                     |                                                              |                           |                                    |                              |                                   |
|                | Privacy Statement                                                       |                                                                  | Home Acc                           | ount Requ                                                           | lests Contact Us Tra                                         | isaction List F           | iome Logout Preferences            | Copyright (c) 20             | 006, Oracle. All rights reserved. |
|                |                                                                         |                                                                  |                                    |                                                                     |                                                              |                           |                                    |                              |                                   |
|                |                                                                         |                                                                  |                                    |                                                                     |                                                              |                           |                                    |                              |                                   |
|                |                                                                         |                                                                  |                                    |                                                                     |                                                              |                           |                                    |                              |                                   |
|                |                                                                         |                                                                  |                                    |                                                                     |                                                              |                           |                                    |                              | ~                                 |
|                | <                                                                       |                                                                  |                                    |                                                                     |                                                              |                           |                                    |                              | >                                 |
|                |                                                                         |                                                                  |                                    |                                                                     |                                                              |                           |                                    | Trusted sites                | 🖓 🔹 🔍 100% 🔹 💡                    |

• From the above "Account Details" screen, you can also find other account information by selecting different combinations of "Status" and "Transaction Type". After selecting desired combination, be sure to click the "Go" button to refresh the search result.

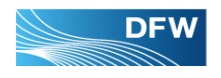

## **HOW TO CHANGE PASSWORD**

| 🖉 Login - Internet Explorer, optimized for Bing and MSN                        |                                                                                                    |
|--------------------------------------------------------------------------------|----------------------------------------------------------------------------------------------------|
| 🚱 💽 💌 https://extapps.dfwairport.com/OA_HTML/RF.jsp?function_id=10269798resp_i | id=-1&resp_appl_id=-1&security_group_id=0& 🔽 🔒 🖓 🗲 🗙 🖓 Search the web (Babylon)                                                                                      |
| Eile Edit View Favorites Iools Help                                            |                                                                                                    |
| 🖕 Favorites 🛛 🙀 🙋 Web Slice Gallery 👻                                          |                                                                                                    |
| J Login                                                                        | 🟠 🔹 🖾 👻 🖃 🖶 Page + Safety + Tools + 🔞 +                                                                                                    |
| ORACLE'                                                                        |                                                                                                    |
| Change Password                                                                | *User Name<br>*User Name<br>*Password<br>(example: michael.james.smith)<br>*Password<br>(example: 4u99v23)<br>Login Cancel<br>Login Assistance<br>Accessibility None |
|                                                                                | Select a Language:<br>English                                                                                                    |
| Privacy Statement                                                              | Copyright (c) 2006, Oracle. All rights reserved.                                                                                                    |

If you forget or want to change your password, click "Login Assistance". You will need to provide your account information in the following screen. Your password will be sent to you via email.

| 🖉 Login Assistance - Internet Explorer, optimized for Bing and MSN                                                                                               |
|----------------------------------------------------------------------------------------------------|
| 🚱 🕘 💌 🖹 https://extapps.dfwairport.com/OA_HTML/RF.jsp?function_id=1021705&resp_id=-1&resp_appl_id=-1&security_group_id=0& 🔽 🔒 📓 🔂 🖌 🗙 👂 Search the web (Babylon) |
| Elle Edit View Favorites Iools Help                                                                                                    |
| A Favorites A B Web Slice Gallery +                                                                                                    |
| Seger Safety - Tools - O-                                                                                                    |
| ORACLE' iReceivables 2.0 Internal                                                                                                    |
| 🗖 Navigator 🔻 📩 Favorites 🕆                                                                                                    |
| Login Assistance                                                                                                    |
| * Indicates required field                                                                                                    |
| Forgot Password                                                                                                    |
| Enter your user name, instructions for how to reset your password will be emailed to you.                                                                        |
| User Name Forgot Password                                                                                                    |
|                                                                                                    |
| Forgot User Name                                                                                                    |
|                                                                                                    |
| Enter the email address associated with your account, your user name will be emailed to you.                                                                     |
| Email Forgot User Name                                                                                                    |
| (Example: first.last@domain.com)                                                                                                    |

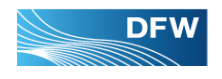

# **CONTACT INFORMATION**

Q&A and Other Contact information can be found on "Account Summary" page in iReceivables (see below)

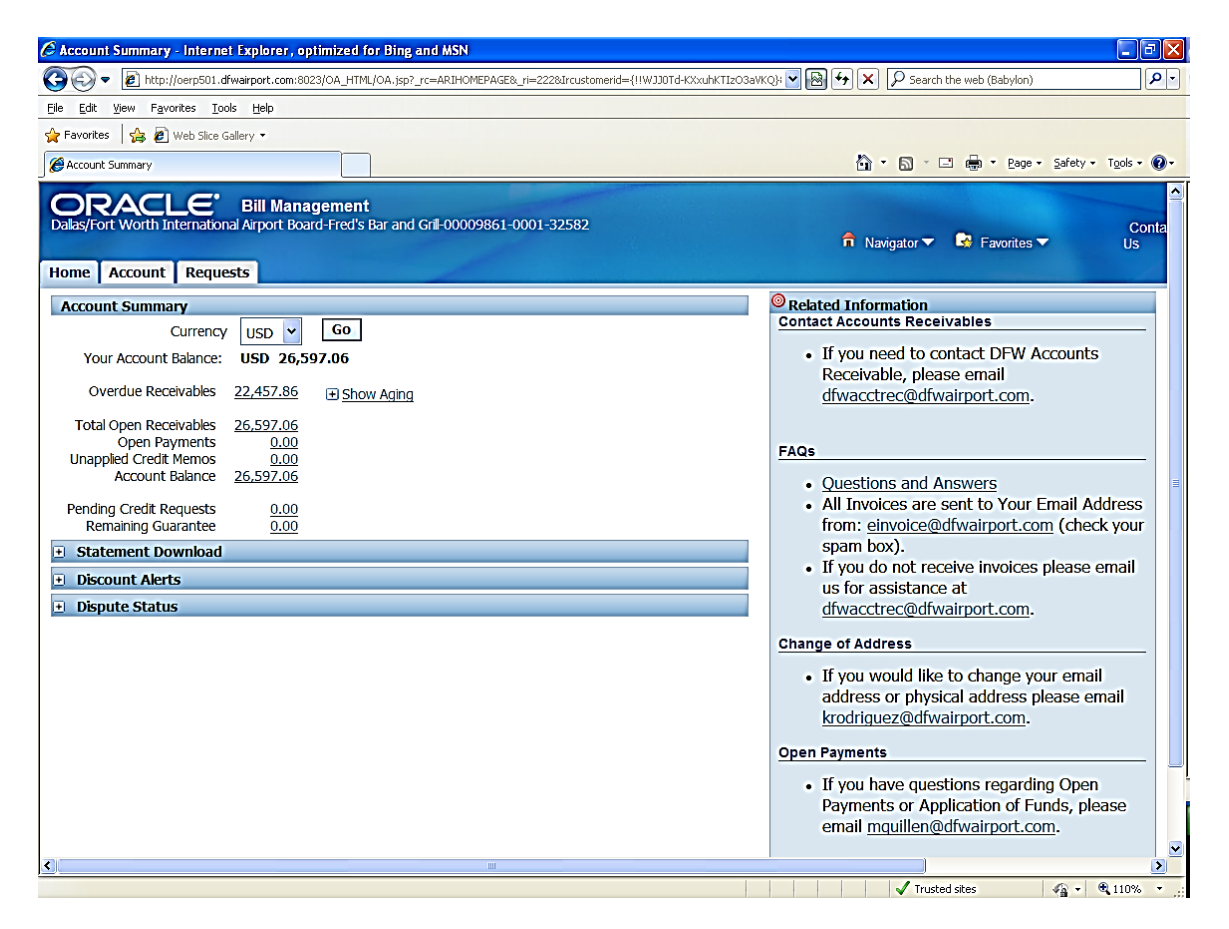

For further assistance, please contact Ms. Christina D'Adamo.

Ms. Christina D'adamo <u>Collection Specialist</u> E-mail: cdadamo@dfwairport.com Phone: 972-973-5415